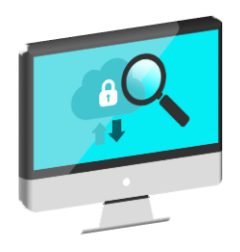

### Cloud Authentication & Authorisation (CAA) solution

# Quick guide for RTOs – Adding a cloud notification in Relationship Authorisation Manager

#### Log into Relationship Authorisation Manager (RAM) with a myGovID

- 1. You will need the following accesses:
  - <u>a myGovID</u> (your digital identity)
  - <u>be a Principal Authority or Authorised Administrator affiliated with</u> <u>a business in RAM</u>.

For information on how to get a digital identity, link your business and authorise others to act on behalf of the business see <a href="https://info.authorisationmanager.gov.au/">https://info.authorisationmanager.gov.au/</a>

Your Digital Service Provider (DSP) will need to provide you with the following information (if not, contact your DSP):

- the DSP's ABN
- a unique Software ID (10 digit number) called an SSID.

You can now log into RAM via https://authorisationmanager.gov.au/#/login

2. The RAM homepage will display.

Click 'Login with myGovID'.

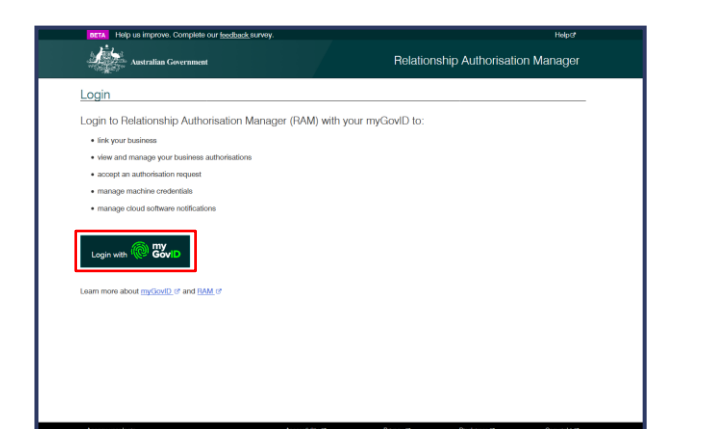

**3.** You are redirected to the myGovID login screen.

Enter your **personal** email address and click 'Login'.

You will get a notification on your smart phone to enter the 4 digit code in RAM.

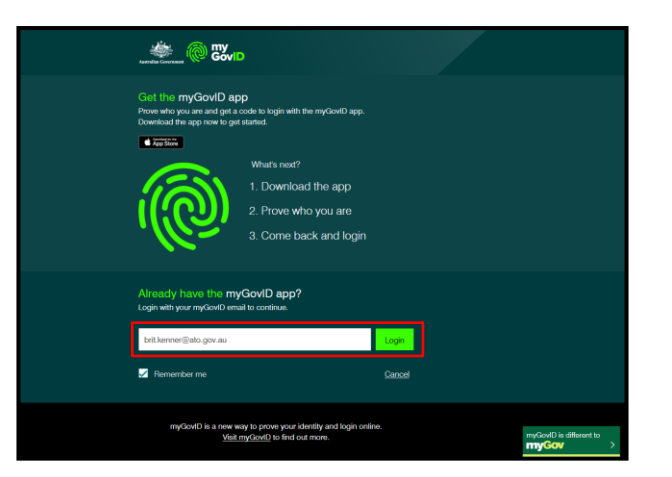

4. Once the code is entered the RAM authenticated login screen will display.

Click on 'View or manage authorisations, machine credentials and cloud software notifications'.

- <form>
- 5. The 'Manage authorisations' screen will display and you will be presented with a list of businesses that you are eligible for.

Click on the business that you require the notification for.

| 353                                                                                                    |                                                                                               |                                                                                |                                                                                                    |                                                            |
|----------------------------------------------------------------------------------------------------|-----------------------------------------------------------------------------------------------|--------------------------------------------------------------------------------|----------------------------------------------------------------------------------------------------|------------------------------------------------------------|
| Australian Government                                                                                           |                                                                                               | R                                                                              | elationship Authorisati                                                                                                    | on Manager                                                 |
| ome Manage authorisations                                                                                       |                                                                                               |                                                                                |                                                                                                    |                                                            |
| RIT KENNER                                                                                                    |                                                                                               |                                                                                |                                                                                                    |                                                            |
| stails of your authorisations are liste                                                                         | ed below.                                                                                     |                                                                                |                                                                                                    |                                                            |
| display your authorisation details                                                                              | select 'View'. To manage author                                                               | isations, machine credential                                                   | s or cloud software notifications, se                                                                                                    | elect the business                                         |
| penne. 💓                                                                                                    |                                                                                               |                                                                                |                                                                                                    |                                                            |
| I can act for                                                                                                   |                                                                                               |                                                                                |                                                                                                    |                                                            |
|                                                                                                    |                                                                                               |                                                                                |                                                                                                    |                                                            |
| Search by ABN or entity name                                                                                    | ×                                                                                             | a.                                                                             | Add anothe                                                                                                    | r business                                                 |
|                                                                                                    |                                                                                               |                                                                                |                                                                                                    |                                                            |
|                                                                                                    |                                                                                               |                                                                                |                                                                                                    |                                                            |
| Entity name ≑                                                                                                   | ABN \$                                                                                        | Status 🛎                                                                       | Authorisation type 🗘                                                                                                    |                                                            |
| Entity name \$                                                                                                  | ABN \$<br>14089988901                                                                         | Status A                                                                       | Authorisation type 🗢<br>Principal authority                                                                                                    | @ View                                                     |
| Entity name \$<br>ANNECTO INC<br>CURIOUS SEED                                                                   | ABN \$<br>14089988901<br>18787265177                                                          | Status A<br>Active<br>Active                                                   | Authorisation type<br>Principal authority<br>Principal authority                                                                                                    | ⊛ View<br>⊛ View                                           |
| Entity name \$<br>ANNECTO INC<br>CURIOUS SEED<br>ORATENEWS                                                      | ABN \$ 14089988901 18787285177 16089022780                                                    | Status Active                                                                  | Authorisation type<br>Principal authority<br>Principal authority<br>Principal authority                                                                                   | View     View     View                                     |
| Entity name \$<br>ANNEGTO ING<br>CURICUS SEED<br>GRATENEWS<br>MELBRIAN OLIVER                                   | ABN \$ 1408998901 18787265177 16083022780 19679014141                                         | Status Active Active Active Active Active                                      | Authorisation type ©<br>Principal authority<br>Principal authority<br>Principal authority<br>Principal authority                                                          | View     View     View     View     View     View          |
| Entity name \$<br>ANNECTOJING<br>CURIOUS SEED<br>GRATENEVIS<br>WELBRIAN JOLVER<br>MRS EMMA ADJAMSON             | ABN \$ 14089988001 18787265177 16083022780 19670914141 19540191367                            | Status A<br>Active<br>Active<br>Active<br>Active                               | Authorisation type<br>Principal authority<br>Principal authority<br>Principal authority<br>Principal authority<br>Principal authority                                     | View     View     View     View     View     View          |
| Entity name ©<br>ANNECTOJINO<br>OLIRIOUS SEED<br>GRATENENS<br>MELBEIAN OLIVEEI<br>MEIS ENMA ADAMSON<br>DIVELEON | ABN ©<br>1408988801<br>18787265177<br>1008902700<br>19870914141<br>19540191387<br>14796961127 | Status A<br>Active<br>Active<br>Active<br>Active<br>Active<br>Active<br>Active | Authorisation type ©<br>Principal authority<br>Principal authority<br>Principal authority<br>Principal authority<br>Principal authority<br>Authorisation<br>administrator | View     View     View     View     View     View     View |

6. The 'Manage notifications' screen will display with the business linked from the previous screen.

A range of menu items will appear at the top of the screen.

Click the 'Manage notifications' tab.

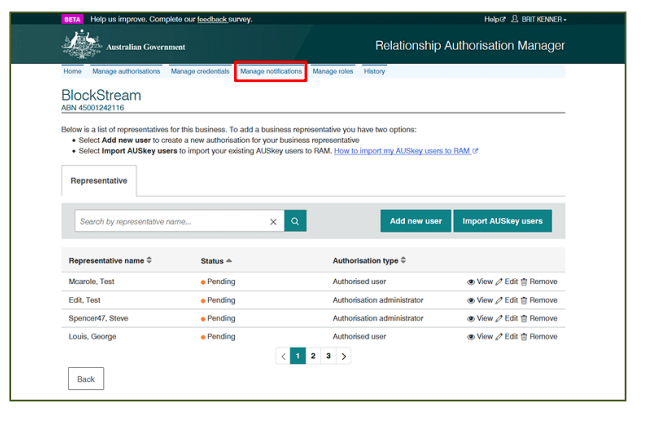

## Add a notification to your chosen government agency

7. Click 'Add notification'.

This service is only for the users of the Office of the Student Identifiers Register.

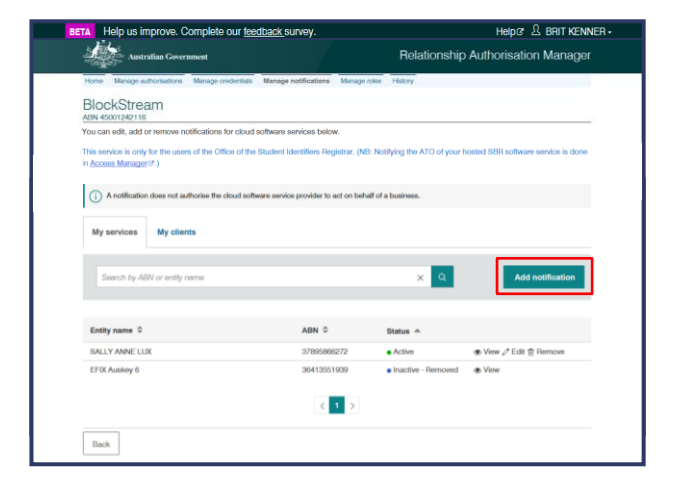

#### Enter provider details

8. Enter the ABN of your DSP.

RTOs cannot add a notification for their own ABN.

Click ' < '.

| BettA Help us improve. Complete our <u>wedback</u> survey.               | H4pt2 12 BRT KENNER -                            |
|--------------------------------------------------------------------------|--------------------------------------------------|
| Australian Government                                                    | Relationship Authorisation Manager               |
| BlockStream                                                              |                                                  |
| Add notification                                                         |                                                  |
| Provider details Software details Agency access                          | Summary                                          |
|                                                                          | 4                                                |
| Before commencing this process, you will need the Digital Service Provid | ler's ABN and the Software ID they supplied you. |
| Fields marked with an * are mandatory                                    |                                                  |
| Nigital Service Provider ABN • 😡                                         |                                                  |
| 45001242101 Q                                                            |                                                  |
|                                                                          |                                                  |
|                                                                          |                                                  |
| Cancel                                                                   |                                                  |
|                                                                          |                                                  |
|                                                                          |                                                  |
|                                                                          |                                                  |

 Details of the DSP are displayed – 'ABN', 'Entity name' and 'Preferred name'.

Confirm these are the correct provider and click 'Continue'.

An error message will display if you do not enter a valid ABN (11 characters) or if the business matching the ABN is not a registered DSP.

Contact your DSP for guidance.

#### Enter software details

**10.** Enter you Software ID(s) in the required fields and your start and end dates as required.

Click 'Continue'.

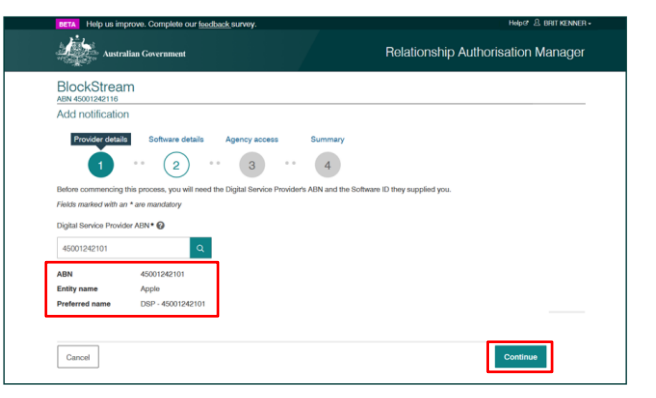

|                                                                                                    | edback survey.                                                            | HelpG                                       | Help (* 2. BRIT KENNER - |
|----------------------------------------------------------------------------------------------------|---------------------------------------------------------------------------|---------------------------------------------|--------------------------|
| Australian Government                                                                                                    |                                                                           | Relationship Authorisatic                   | n Manager                |
| BlockStream                                                                                                    |                                                                           |                                             |                          |
| Add notification                                                                                                    |                                                                           |                                             |                          |
| Provider details Software de                                                                                                    | etails Agency access Summ                                                 | nary                                        |                          |
| 1 2                                                                                                    | . (3) . 4                                                                 |                                             |                          |
|                                                                                                    | $\bigcirc$                                                                |                                             |                          |
| Enter the Software ID (SSID) number giv                                                                                                    | en to you by your Digital Service Provider w                              | hen you purchased or subscribed to their se | vice.                    |
| Enter the Software ID (SSID) number giv<br>Fields marked with an * are mandatory                                                                                                    | en to you by your Digital Service Provider w                              | hen you purchased or subscribed to their se | vice.                    |
| Enter the Software ID (SSID) number giv<br>Fields marked with an * are mandatory<br>Software ID(s)* @                                                                                                    | en to you by your Digital Service Provider w                              | hen you purchased or subscribed to their se | vice.                    |
| Enter the Software ID (SSID) number giv<br>Fields marked with an * are mandatory<br>Software ID(s)*<br>0000000011                                                                                             | en to you by your Digital Service Provider w                              | hen you purchased or subscribed to their se | vice.                    |
| Enter the Software ID (SSID) number giv<br>Fields marked with an * are mandatory<br>Software ID(s) *<br>0000000011<br>Add another                                                                             | en to you by your Digital Service Provider w                              | hen you purchased or subscribed to their se | vice.                    |
| Enter the Software ID (SSID) number giv<br>Fields marked with an * are mandatory<br>Software ID(s) *<br>0000000011<br>O Add another<br>Start date *                                                           | en to you by your Digital Service Provider w                              | hen you purchased or subscribed to their se | vice.                    |
| Enter the Software ID (SSID) number giv<br>Fields marked with an * are mandatory<br>Software ID(t)* ①<br>00000000011<br>Ú Add3 another<br>Bart date * ②<br>08/10/2019                                         | en to you by your Digital Service Provider w<br>End date @<br>didimmiyyyy | hen you purchased or subscribed to their se | vice.                    |
| Enter the Software ID (SSID) number give<br>Fields marked with a <b>•</b><br>construction of the software<br>construction of the software<br>construction of the software<br>Bart date <b>•</b><br>O8/10/2019 | en to you by your Digital Service Provider w<br>End date @<br>ddfmmlyyyy  | hen you purchased or subscribed to their se | vice.                    |
| Enter the Software ID (SSID) number giv<br>Tables marked with an * are mandatory<br>Software (D))* •<br>0000000011<br>00 Add another<br>Table date: •<br>00/10/2019<br>Back Cancel                            | End ase @ ddimmlyyyy                                                      | hen you purchased or subschool to their se  | Continue                 |

| Specify the agency services                                                                                                    | Help to improve. Complete our teachade survey. Helps & serve survey. Helps & serve survey. Helps & serve survey. Relationship Authorisation Manager                                                                                                    |
|----------------------------------------------------------------------------------------------------|----------------------------------------------------------------------------------------------------|
| <ul><li>11. Select the check box for the agency required (currently this service is only available for the Office of the Student Identifiers Register).</li><li>Click 'Continue'.</li></ul> | BlockStream<br>ANN 45001262115<br>Add notification<br>Provider details Software details & Genry socces Summary<br>(1) = (2) (3) (4)<br>(3) (4)<br>(4)<br>Currently this service is only available to the Unique Student Identifier Office.<br>Trists marked with an * are mandatory<br>Agency<br>(2) Office of the Student Identifiers Regular:<br>Back Cancel |

#### Accept the declaration

**12.** Review all notification information in the summary to ensure it is correct.

Tick the accept declaration check box – please ensure you have read and understood the declaration prior to accepting it.

Select 'Submit'.

| A 314-1                                                                                                    |                                                                                                    |
|----------------------------------------------------------------------------------------------------|----------------------------------------------------------------------------------------------------|
| Australian Government                                                                                                    | Relationship Authorisation Manager                                                                                                    |
| BlockStream                                                                                                    |                                                                                                    |
| dd notification                                                                                                    |                                                                                                    |
| Provider datalle Cottware datalle An                                                                                                    | Anny access Summany                                                                                                    |
| $\sim$                                                                                                    |                                                                                                    |
| (1) (2)                                                                                                    | (3) ** (4)                                                                                                    |
| rovider details                                                                                                    | <u> </u>                                                                                                    |
| ABN: 45001242101                                                                                                    | Role: DSP                                                                                                    |
| Entity name: Apple                                                                                                    | Preferred name: DSP - 45001242101                                                                                                    |
| oftware details                                                                                                    |                                                                                                    |
| Start date: 08/10/2019                                                                                                    | End date: Not specified                                                                                                    |
|                                                                                                    |                                                                                                    |
| Software ID(s): 000000011                                                                                                    |                                                                                                    |
| Software ID(s): 000000011                                                                                                    |                                                                                                    |
| Software ID(s): 000000011<br>gency access details                                                                                                    |                                                                                                    |
| Software ID(s): 0000000011<br>gency access details<br>Office of the Student Identifiers Registrar                                                                                                    |                                                                                                    |
| Software ID(e): 000000011<br>gency access details<br>Office of the Student Identifiers Registrar                                                                                                    |                                                                                                    |
| Software ID(e): 0000000011<br>gency access details<br>Office of the Student Identifiers Registrar<br>eclaration                                                                                                    |                                                                                                    |
| Setware ID(g): 000000011<br>gency access details<br>Office of the Student Identifiers Registrar<br>eclaration                                                                                                    |                                                                                                    |
| Software ID(g): 000000011<br>gency access details<br>office of the Student Identifiers Registrar<br>eclaration                                                                                                    |                                                                                                    |
| Serviver (D(p; 00000001) gency access details Office of the Student Identifiers Registrar eclaration Office of the Student Identifiers Registrar (The bunnes is a Registrar Tamang Ogmanications) Body is defined in Student Identifiers.Acce61                                                                                                    | Vocational Education and Training Related Body or Vocational Education and Training Admission<br>hat conducts transactions with the USI Registry System, it may use a third party software service                                                                                                    |
| Seffware Blogs: 000000011<br>gency: access: details<br>Office of the Student Identifiers Registrar<br>eclaration<br>Office of the Student Identifiers Registrar<br>if the busines is a Registrerar Transig Organisation,<br>Body lars defined in the Student Meetifier Acc 2014)                                                                                                    | Vecational Education and Training Related Boly or Vecational Education and Training Admission<br>and conducts transactions with the USI Registry System, it may use a third party software service                                                                                                    |
| Software (Digs: 000000011<br>gency access details<br>Office of the Student Identifiers Registrar<br>eclaration<br>Office of the Student Identifiers Registrar<br>I the burnes is a Biogetiers Training Organisation.<br>Bioly as defined in the Student Identifier Act 2010<br>revolver to wathit the ensurement provider                                                                                                    | Vocational Education and Training Britisted Body or Vocational Education and Training Administra<br>that conducts traineactions with the US Registry System, it may use a third party software service<br>for this purpose, and                                                                                                    |
| Service ID(p): 00000011<br>gency access details<br>Office of the Student Identifiers Registrar<br>esclaration<br>Office of the Student Identifiers Registrar<br>If the bunnes is a Registrar Tamma (Dynamiation,<br>Redy to ender the Subard Medifiers Ac.2014)<br>provide to enable their Standard Act and Ac.2014<br>provide to enable their Standard Act and Ac.2014<br>provide to enable their Standard Act and Ac.2014<br>provide to enable their Standard Act and Ac.2014<br>provide to enable their Standard Act and Ac.2014<br>provide to enable their Standard Act and Ac.2014<br>provide to enable their Standard Act and Ac.2014<br>provide to enable their Standard Act and Ac.2014<br>provide to enable their Standard Act and Ac.2014<br>provide to enable their Standard Act and Ac.2014<br>act and Act and Act and Act and Act and Act and Act and Act and<br>Act and Act and Act and Act and Act and Act and Act and Act and Act and<br>Act and Act and Act and Act and Act and Act and Act and Act and Act and<br>Act and Act and Act an | Vocational Education and Training Related Body or Vocational Education and Training Admission<br>hat conducts trainsactions with the USI Registry System, it may use a third party software service<br>for this purpose, and<br>does not relinge the Studies identifiers Act 2014 or the Privacy Act 1988.                                                                                                    |
| Software Blogs: 00000011<br>gency: access: details<br>Office of the Student Identifiers Registrar<br>eclaration<br>The busines is a Registrar Transg Organisation,<br>Body las defined in the Student Identifier Act 2014)<br>revolve to exalish these transactions, as long as the<br>- ATO bas sufficient the Student Identifier Act 2014<br>- and a sufficient existing and the student<br>I defaute that:<br>- the properties and the sufficient act of the Student<br>I defaute that:                                                                                                    | Vocational Education and Training Related Body or Vocational Education and Training Admission<br>had conclude trainisedicions with the USI Registry System, it may use a third party software service<br>for this purpose, and<br>does not withings the Bucket Mantifers Act 2014 or the Privacy Act 1988.<br>entitled for the Systems ID's Ident advance to interact with the USI Resistry System-                                                                                  |
| Software (Dig): 000000011<br>gency access details<br>Office of the Student Identifiers Registrar<br>ecclaration<br>Office of the Student Identifiers Registrar<br>If the burners is a Registrar Transp Organisation.<br>Body las defined in the Student Identifier Act 2016<br>revorter to enable these transactions, as long as the<br>- AFO bas subcreade the subtrans service provider<br>- and a subtrans service provider by the buorners<br>I obclame that:<br>- any banesis use the software provider by the<br>- my bunesis use of a software service provider<br>- my bunesis use of a software service provider                                                                                                    | Vocational Education and Training Related Body or Vocational Education and Training Admission<br>had conclucts transactions with the USI Regardy System, it may use a third party software service<br>for this program and<br>does not infining the Student Identifiers Act 2014 or the Frivacy Act 1988.<br>writed by the Software ID's listed above, to interact with the USI Regardy System,<br>will not infringe the Student Identifiers Act 2014 or the Frivacy Act 1988.       |
| Software (Digs: 000000011<br>gency access details<br>Office of the Student Identifiers Registrar<br>eclaration<br>Office of the Student Identifiers Registrar<br>If the busines is a Rigistrer Tamano Ogeneration.<br>Body ise deficient on Subant Mentifiers Ac2 2014 ()<br>provide to enable the Subant Software Ac2 2014 ()<br>provide to enable these transactions, as long as the<br>other of the subant software access provider<br>use of a software service provider by the business<br>i declaret hat:<br>• my business uses the software service provider<br>• me businesser use of a software service provider                                                                                                    | Vocational Education and Training Related Body or Vocational Education and Training Admission<br>that conducts transactions with the USR Registry Spatient, it may use a third party software service<br>for this purpose, and<br>does not intringe the Studiet Identifiers Act 2014 or the Privacy Act 1988<br>intellied by the Software City Island allows, to interact with the USR Registry System;<br>will not intringe the Studiet dentifiers Act 2014 or the Privacy Act 1988 |
| Software Dick: 000000011 gency access details Office of the Student Identifiers Registrar eclaration Office of the Student Identifiers Registrar if the busines is a Registrar Transg Organisation, Body (as defined in the Student Identifiers Ac2040) to work or smalls the Identifiers Ac2040 to work or smalls the Identifiers access or provider i use of a software surce provider to the the the intervence size the tothere surce provider to my businesses; use of a software survex provider to the software survex provider to tudents acts the software survex provider to my businesses; use of a software survex provider to use of a software survex provider to tudents acts the software survex provider to tudents acts the software survex provider to tudents acts the software survex provider to tudents acts the software survex provider to tudents acts the software survex provider to tudents acts acts the software survex provider to tudents acts ac                                                             | Viccational Education and Training Related Body or Viccational Education and Training Admission<br>that conducts transactions with the USI Registry System, it may use a third party software service<br>for this propose, and<br>does not infining the Bissderi Identifiers Act 2014 or the Privacy Act 1988<br>enterted by this Software Disk Identifiers Act 2014 or the Privacy Act 1988<br>will not refringe the Studiet Identifiers Act 2014 or the Privacy Act 1988           |
| Software (Dig): 000000011 gency access details Office of the Student Identifiers Registrar ecclaration Office of the Student Identifiers Registrar If the burners is a Registrar Transp Organisation, Body face details Student Identifiers Registrar If the burners is a Registrar Transp Organisation, Body face and the Student Identifier Act 2014 to the student of the Student Identifier Act 2014 to any of a student of the student Action act any of the output of the student Identifier Act 2014 to any of a student of the student Act any of the output of the student Act any of the student Identifier to any of a software service provider to the student of a software service provider of the student and accept the declaration                                                                                                    | Vocational Education and Training Related Body or Vocational Education and Training Admission<br>had conclucts transactions with the USI Registry System, it may use a third party software service<br>for this propose and<br>does not inlinge the Studient Identifiers Act 2014 or the Physics Act 1988.<br>antifield by the Software ID's listed above, to interact with the USI Registry System;<br>will not inlinge the Studient Identifiers Act 2014 or the Physics Act 1988.  |
| Software (Dic): 000000011 gency access details Office of the Student Identifiers Registrar ecclaration Office of the Student Identifiers Registrar If the bounces is to Biogeters Training organisation; Biody ac defined in the Student Identifier Ac 20(4) provider to enable these transactions, as trigs athe to a software service provider to use of a software service provider is the defaunt of the Student Identifier Ac 20(4) provider to enable these transactions, as trigs athe to a software service provider is the defaunt of the Student Identifier Ac 20(4) provider to enable these transactions, as trigs athe to a software service provider is the defaunt of the Student Identifier Ac 20(4) the defaunt of the Student Identifier Ac 20(4) the defaunt of the the defaunt of a software service provider is the defaunt of a software service provider is                                                             | Vocational Education and Training Related Body or Vocational Education and Training Administer<br>halt conducts trainsactions with the USI Registry System, it may use a third party software service<br>for this purpose, and<br>does not intringe the Studient Mandlers Act 2014 or the Privacy Act 1988.<br>entitled by the Software Driv Island above, to interact with the USI Registry System,<br>will not intringe the Studient Mandlers Act 2014 or the Privacy Act 1988.    |
| Software Digit; 000000011 gency access details Office of the Student Identifiers Registrar eclaration Office of the Student Identifiers Registrar the busines is a Registrar Training Organisation, Body lar defined in the Student Identifier Act 2014) the busines wave provider the indentifier Act 2014 are a staffice training organisation, Body lar defined in the Student Identifier Act 2014 are a staffice training organisation, Body lar defined in the Student Identifier Act 2014 are a staffice training organisation, Body lar defined in the Student Identifier Act 2014 are a staffice training organisation, Body lar defined in the Student Identifier Act 2014 are a staffice training organisation, I understand and accept this declaration Back. Cancel                                                                                                    | Vocational Education and Transing Related Body or Vocational Education and Transing Admission<br>that conducts transactions with the USI Registry System, it may use a third party software service<br>for this purpose, and<br>does not relining the Studier Mentillera Act 2014 or the Privacy Act 1988<br>antified by the Software IO's Island above, to interact with the USI Registry System;<br>will not intringe the Studier Advocations Act 2014 or the Privacy Act 1988.    |

**13.** The newly added notification will be listed on the Manage notifications screen to show your notification has been completed successfully.

You can remove or edit the notification as required.

| Entry Help us improve. Complete our te               | aback survey. Helps? 🖉 BRIT KENT                       |
|------------------------------------------------------|--------------------------------------------------------|
| Australian Government                                | Relationship Authorisation Manag                       |
| Home Manage authorisations Machine crede             | tials Manage notifications History                     |
| BlockStream                                          |                                                        |
| Notification summary                                 |                                                        |
| Provider details                                     |                                                        |
| ABN: 45001242101<br>Entity name: Apple               | Role:<br>Preferred name: DSP - 45001242101             |
| Software details                                     |                                                        |
| Start date: 08/10/2019<br>Software ID(s): 0000000011 | End date: Not specified<br>Notification status: Active |
| Agency access details                                |                                                        |
| Office of the Student Identifiers Registrar          |                                                        |
| Back                                                 | Remove                                                 |
|                                                      |                                                        |

#### Logout of RAM

**14.** Select your 'username' then select 'Logout'.

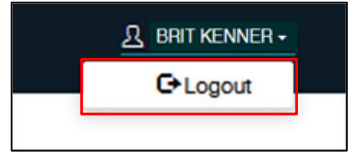

Select 'Confirm'.

| Confirm - logout                          | ×                      |
|-------------------------------------------|------------------------|
| Are you sure you want to log out of My Ck | oud Software Services? |
|                                           |                        |
|                                           |                        |

#### 15. You have now completed a notification.

For further information on RAM go to https://info.authorisationmanager.gov.au/